## Using the MHS Genesis Patient Portal

Activating electronic prescriptions from your doctor

https://my.mhsgenesis.health.mil/

## HOW TO USE THE MHS GENESIS PATIENT PORTAL

- These instructions will assist all patients with signing up and using the MHS Genesis Patient Portal to contact the 19<sup>th</sup> MDG Pharmacy for prescription activation and any questions.
- Messages received in this Portal will typically be responded to within 1-3 duty days.
- Refills should still be called into the Automated Refill Line at (501) 987-7457.
- You may or may not see your medications listed in the Portal, however you will not click on those anyway, you will simply send us a message on the "Messaging" tab
- You can send us a message for a patient on behalf of someone else (i.e. a dependent), just simply include multiple patient identifiers (full name, date of birth, DOD ID number) for us to confirm the patient's identity.

| DS Logon CAC<br>Click on "Create<br>Account" if you have<br>never created a DS<br>Logon account." CAC                                       |                                                                                                    |
|----------------------------------------------------------------------------------------------------|----------------------------------------------------------------------------------------------------|
|                                                                                                    | DS Logon     CAC       Click on "Create     Username       Account" if you have     Password       Password     Password    |
| Login         Forgot Username?       Forgot Password?         You can also:         Create Account       Manage Account       Download FAQs | Login<br>Forgot Username? Forgot Password?<br>You can also:<br>Create Account Activate Account Manage Account Download FAQs |

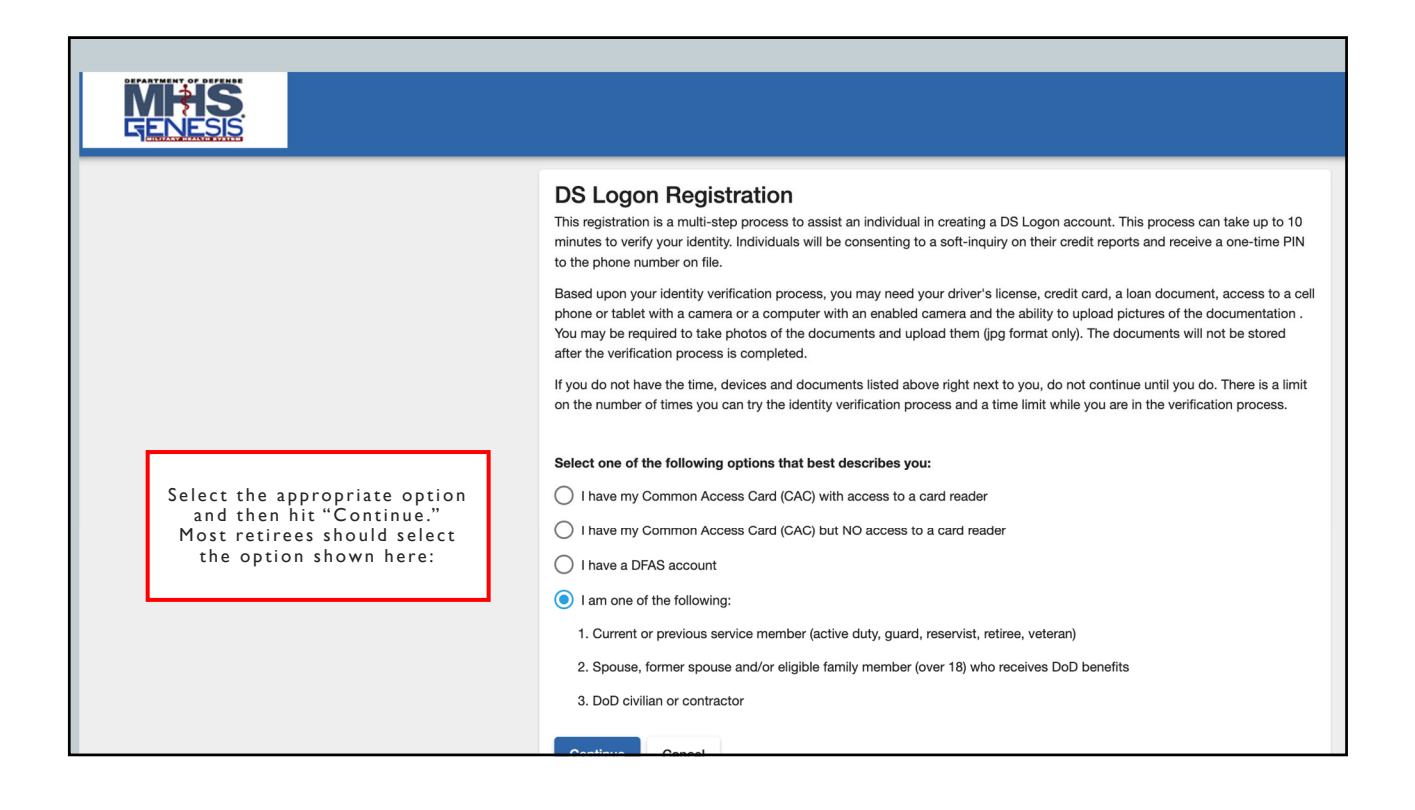

| Your "DOD ID Number" is the 10-digit number included on your military identification card.     You can also use your social Security Number.     Month   Day   Vear    Person Identifier   ID Type   ID Type   Studie   Studie | MHS                                                                                                    |                                                                                                    |
|----------------------------------------------------------------------------------------------------|----------------------------------------------------------------------------------------------------|----------------------------------------------------------------------------------------------------|
| Your "DOD ID Number" is the 10-digit number included on your military identification card.   You can also use your Social Security Number.     Month   Day   Year   Person Identifier   ID Type     ID Type     Number         | <u>GENESIS</u>                                                                                                    |                                                                                                    |
|                                                                                                    | Your "DOD ID Number" is<br>the 10-digit number included<br>on your military<br>identification card.<br>You can also use your<br>Social Security Number. | Registration   Tell us about yourself.   Name   First Name   Last Name   Date of Birth   Month   Day   Year   Person Identifier   ID Type   ID Number |

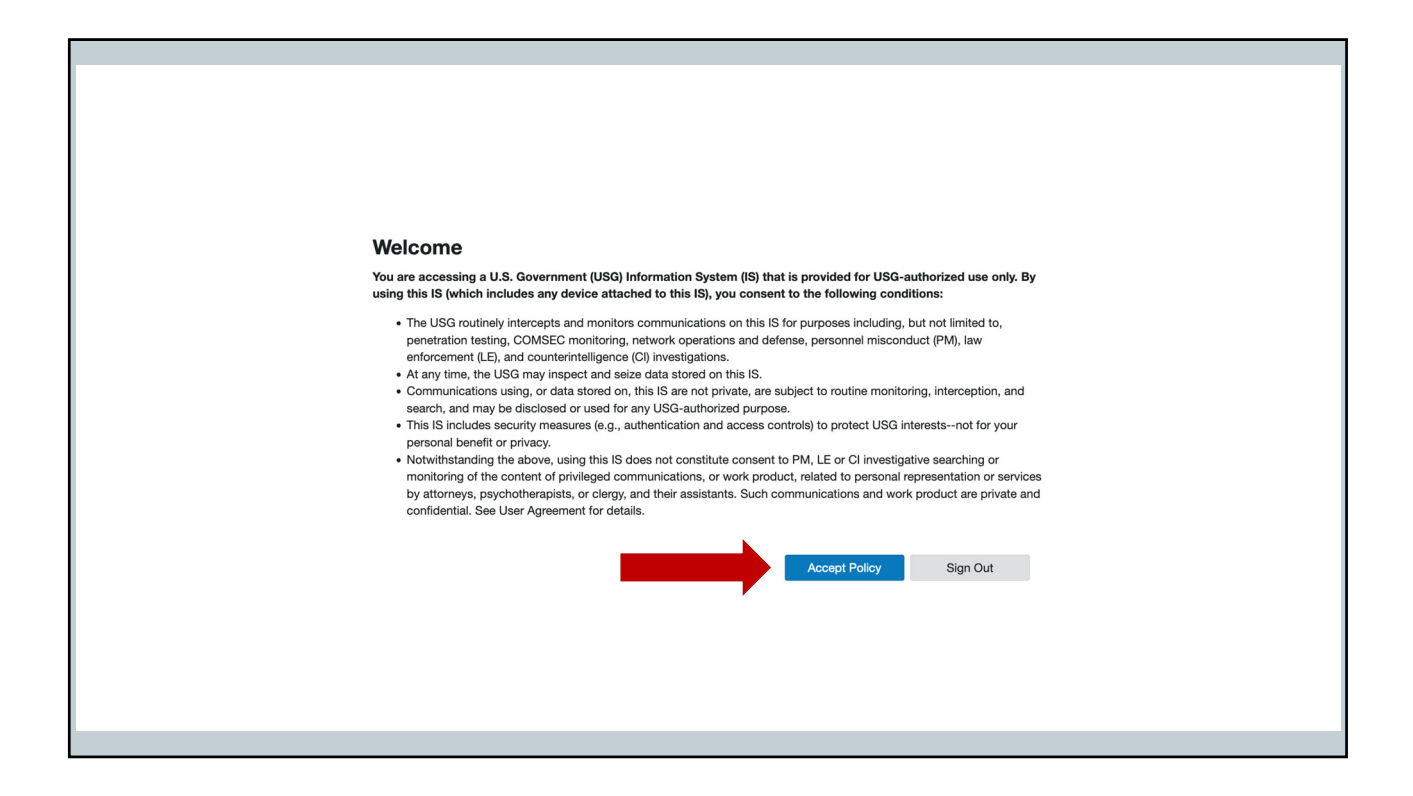

| Muss GENESIS         Home         Health Record         Messaging         Appointments                                                                                                    | Clipboards                                                                                                    | Medication                                                  | Jane Doe                                                                                     | ~ |
|----------------------------------------------------------------------------------------------------|----------------------------------------------------------------------------------------------------|-------------------------------------------------------------|----------------------------------------------------------------------------------------------|---|
|                                                                                                    |                                                                                                    |                                                             | Appointments                                                                                 |   |
|                                                                                                    | O<br>Patie<br>pro                                                                                             | nce logged ir<br>ent Portal, al<br>escriptions s<br>"Messag | nto the MHS Genesis<br>I patients with off-base<br>hould be utilizing the<br>ring" function. |   |
| Questions about your health record? Contact your healthcare team.<br>Questions about your account? Support is available any time at (600, 600-6332<br>Please close your internet browser after you sign out. This is to protect your health information & privacy!<br>Terms of Use   Privacy Policy   Frequently Asked Questions |                                                                                                    |                                                             | Schedule a New Appointment                                                                   |   |
| TRICARE Online Patient Portal (retiring 31 Oct2023)   TRICARE Mail Order Pharmacy                                                                                                    | Allergies                                                                                                    |                                                             |                                                                                              |   |
| Interactive Customer Evaluation                                                                                                    |                                                                                                    | No Known Allergies                                          |                                                                                              | _ |
| Messages<br>Unread Messages (0)                                                                                                    | Inbox                                                                                                    | No information recorded                                     | Latest Results                                                                               |   |
|                                                                                                    |                                                                                                    |                                                             | View Results & Measurements                                                                  |   |
| No new messages Send a Message                                                                                                    | You can select the "Messaging" tab or<br>the "Send a Message" button shown by<br>the red arrows on this page. |                                                             |                                                                                              |   |
|                                                                                                    |                                                                                                    |                                                             |                                                                                              | 1 |
|                                                                                                    |                                                                                                    |                                                             |                                                                                              |   |

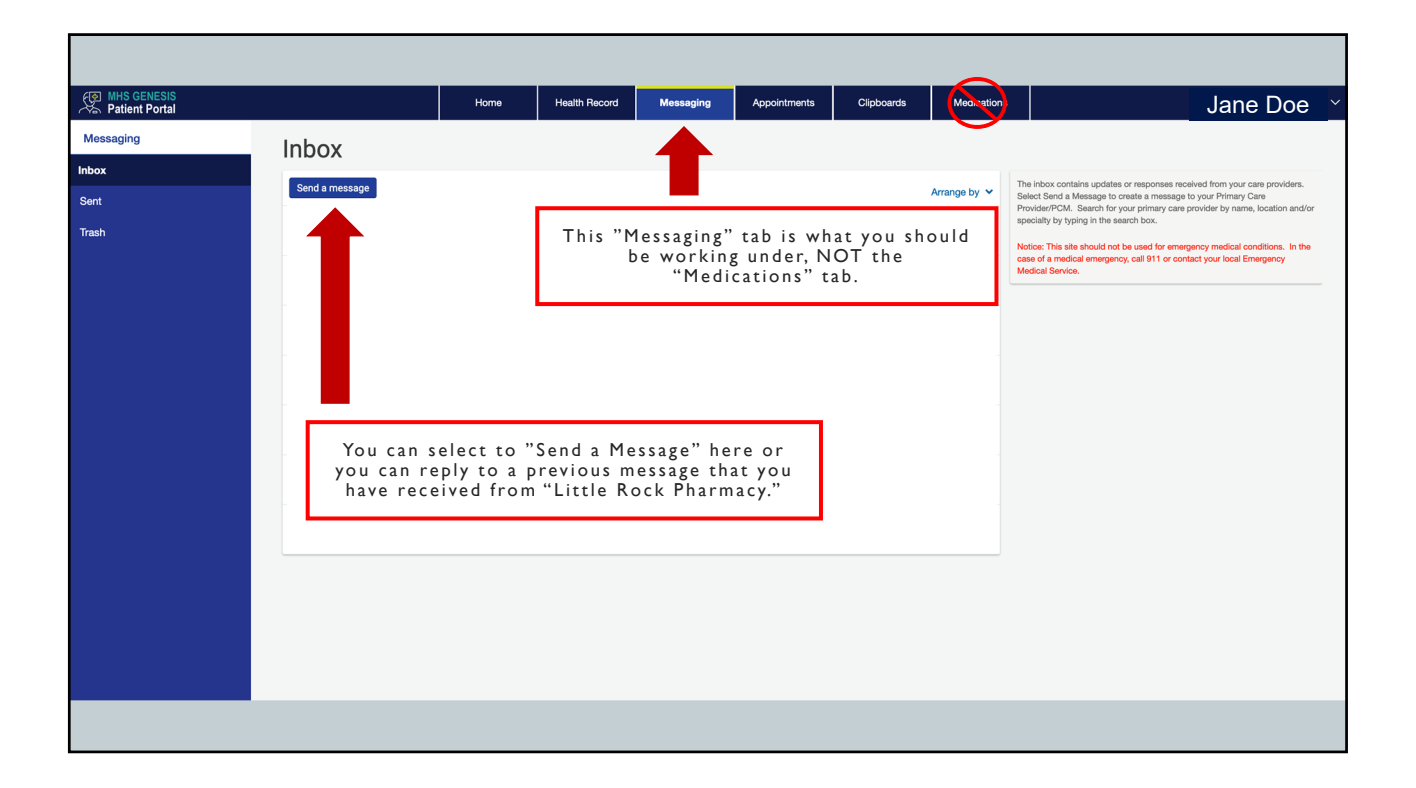

| ₩HS GENESIS<br>San Patient Portal               | Home           | Health Record | Messaging   | Appointments | Clipboards |
|-------------------------------------------------|----------------|---------------|-------------|--------------|------------|
| Kew Message                                     |                |               |             |              |            |
| * Indicates a required field.                   |                |               |             |              | _          |
| Patient Name                                    | Simply type in | "Little Rock  | "in the *To | o* field and | then       |
| Doe, Jane Emily                                 | select "Little | Rock Pharm    | acy" to sen | d us a mess  | age        |
| * To                                            |                |               |             |              |            |
| little rock                                     |                |               |             |              | -          |
| Little Rock Behavioral Health                   |                |               |             |              | •          |
| Little Rock Case Management                     |                |               |             |              |            |
| Little Rock Disease Management                  |                |               |             |              |            |
| Little Rock Exceptional Family Member           |                |               |             |              |            |
| Little Rock Family Medicine_Hauge, Allison, PA  |                |               |             |              |            |
| Little Rock Family Medicine_Sadler, Corey, MD   |                |               |             |              |            |
| Little Rock Flight Medicine_ Nelson, Rachel, MD | )              |               |             |              |            |
| Little Rock Military Team HERK_ Salazar, Franko | o, PA          |               |             |              |            |
| Little Rock Military Team HERK_Depaulo, Suzan   | ine, MD        |               |             |              |            |
| Little Rock Military Team HERK_Law, Chad, DO    |                |               |             |              |            |
| Little Rock Military Team HERK_Owens, Alycia,   | PA             |               |             |              |            |
| Little Rock Pediatric_Hyman, John, MD           |                |               |             |              |            |
| Little Rock Pediatric_Thompson, Amanda, NP      |                |               |             |              |            |
| Little Rock Pharmacy                            |                |               |             |              |            |
| Navy Reserves NPC Little Rock Readiness         |                |               |             |              |            |
| Navy neserves NNO Little Hock headiness         |                |               |             |              |            |
|                                                 |                |               |             |              |            |
|                                                 |                |               |             |              | 11.        |
|                                                 |                |               |             |              |            |
| Send Cancel                                     |                |               |             |              |            |

| @ MHS GENESIS<br>중 Patient Portal                                                                          | Home | Health Record               | Messaging                                           | Appointments                                              | Clipboards               |
|----------------------------------------------------------------------------------------------------|------|-----------------------------|-----------------------------------------------------|-----------------------------------------------------------|--------------------------|
| New Message                                                                                                |      |                             |                                                     |                                                           |                          |
| * Indicates a required field.                                                                              |      |                             |                                                     |                                                           |                          |
| Patient Name<br>Doe, Jane Emily                                                                            |      |                             |                                                     |                                                           |                          |
| * То                                                                                                    |      |                             |                                                     |                                                           |                          |
| Little Rock Pharmacy ×<br>Select a recipient                                                               |      |                             |                                                     |                                                           | •                        |
| * Subject                                                                                                  |      |                             |                                                     |                                                           |                          |
| Prescription Activation Attachments Maximum file size is 25 MB                                             | ]    |                             |                                                     |                                                           |                          |
| Browse No file selected.                                                                                   |      |                             |                                                     |                                                           |                          |
| Add another attachment                                                                                     |      |                             |                                                     |                                                           |                          |
| * Message                                                                                                  |      |                             |                                                     |                                                           |                          |
| I would like to activate my medications sent in by Dr. John Doe:<br>Metformin, lisinopril, and gabapentin. |      |                             |                                                     |                                                           |                          |
| L                                                                                                    | ;    | lf you<br>other<br>full nai | are activat<br>than yourse<br>me, date of<br>DOD ID | ing for a pa<br>elf, please in<br>birth, and/c<br>number. | tient<br>clude<br>or the |
|                                                                                                    |      |                             |                                                     |                                                           | ///                      |
| Send Cancel                                                                                                |      |                             |                                                     |                                                           |                          |

|                                                                                                    |                                  | 4                                                                                |                                                                                                    |
|----------------------------------------------------------------------------------------------------|----------------------------------|----------------------------------------------------------------------------------|----------------------------------------------------------------------------------------------------|
| Patient Portal Home Health Record Messaging Appointments C                                                                                                    | lipboards                        | Medications                                                                      | Jane Doe                                                                                                    |
| Westions about your health record? Contact your healthcare tear.         Cuestions about your health record? Contact your healthcare tear.         Cuestions about your health record? Contact your healthcare tear.         Cuestions about your health record? Contact your healthcare tear.         Cuestions about your health record? Contact your healthcare tear.         Cuestions about your health record? Contact your healthcare tear.         Cuestions about your health record? Contact your healthcare tear.         Cuestions about your health record? Contact your healthcare tear.         Cuestions about your health record? Contact your health information & privacyt         Terms of Use [Privacy Policy [Prequently Asked Questions]         Terms of Use [Privacy Policy ] HIPCARE Mail Corder Pharmetor | lf you<br>medica<br>If you<br>mo | Ap<br>u have an in-o<br>tions may be<br>ir provider is<br>ore than likel<br>Sche | pointments<br>clinic provider, your<br>seen here in this tab.<br>off-base, you should<br>y ignore this tab. |
| Interactive Customer Evaluation                                                                                                    | No K                             | Known Allergies                                                                  | Allergies                                                                                                   |
| Messages<br>Unread Messages (0)                                                                                                    | Inbox No in                      | nformation recorded                                                              |                                                                                                    |
| No new messages                                                                                                    |                                  | View I                                                                           | Results & Measurements                                                                                      |
|                                                                                                    |                                  |                                                                                  |                                                                                                    |
|                                                                                                    |                                  |                                                                                  |                                                                                                    |

| Norm       Medications       Medications       Medications       Medications         View and Revew Medications                                                                                                    |                                        |             |                                                                                                    |                                                                                                    |                                                                                                    |                                                                                                    |                                                                               |             |                                         |
|----------------------------------------------------------------------------------------------------|----------------------------------------|-------------|----------------------------------------------------------------------------------------------------|----------------------------------------------------------------------------------------------------|----------------------------------------------------------------------------------------------------|----------------------------------------------------------------------------------------------------|-------------------------------------------------------------------------------|-------------|-----------------------------------------|
| Medications       Medications         Ver and Renew Medications       • "bur pharmacy my make changes, so be sure to ask your pharmacid for each medication inductions.       Des national of the pharmacy my make changes, so be sure to ask your pharmacid for each medication inductions.       Des national of the pharmacy my make changes, so be sure to ask your pharmacid for each medication inductions.       Des national of the pharmacy my make changes, so be sure to ask your pharmacid for each medication inductions.       Des national of the pharmacy my medications inductions.       Des national of the pharmacy my medications of the occord.       Des national of the pharmacy my medications of the occord.       Des national of the pharmacy my medications of the occord.       Des national of the pharmacy my medications of the occord.       Des national of the pharmacy my medications of the occord.       Des national of the pharmacy my medications of the occord.       Des national of the pharmacy my medications of the occord.       Des national of the occord.       Des national of the pharmacy my medications of the occord.       Des national of the pharmacy my medications of the occord.       Des national of the pharmacy my medications of the occord.       Des national of the pharmacy my medications of the occord.       Des national of the pharmacy my medications of the occord.       Des national of the pharmacy my medications of the occord.       Des national of the pharmacy my medications of the occord.       Des national of the pharmacy my medications of the occord.       Des national of the pharmacy my medications of the occord.       Des national of the pharmacy my medications of the occord.       Des national of the pharmacy my medica | MHS GENESIS<br>Patient Portal          |             | Home                                                                                                    | Health Record                                                                                                    | Messaging                                                                                                    | Appointments                                                                                                    | Clipboards                                                                    | Medications | Jane Doe 🗡                              |
|                                                                                                    | Medications View and Renew Medications | Medications | ges, so be sure to ask<br>cription ac<br>I Ye<br>list<br>this<br>pro-<br>s "Renew"<br>ription. A<br>Automate<br>ivate: info | this buttor<br>ctivation o<br>bu may be<br>ed here, b<br>"Renew"<br>ovider loc<br>'function<br>Il refills n<br>ed Refill L<br>Te<br>prm the ph<br>lectronic | able to s<br>r refills<br>able to s<br>but you wi<br>button (u<br>cated with<br>is not us<br>must still<br>ine at (50<br>erms:<br>prescripti | ee medica<br>ill NOT be<br>nless you<br>in the 19 1<br>ed to refil<br>be called i<br>1) 987-74!<br>ou need a<br>on to be f | tions<br>using<br>have a<br>MDG)<br>I your<br>nto the<br>57<br>newly<br>illed |             | <text><text><text></text></text></text> |

## TERMS

ACTIVATE: inform the pharmacy you need a newly submitted electronic prescription to be filled

- ⇒Do this by messaging us in the Patient Portal or by pulling a ticket at the Pharmacy Information Desk in the pharmacy lobby
- The pharmacy does not automatically fill prescriptions sent in electronically by your provider. You must take this "Activate" step to let us know to fill the prescription

REFILL: inform the pharmacy you need to run a refill on an active prescription with valid refills remaining

ightarrow Do this by calling it in to the Automated Refill Line at (501) 987-7457

<u>RENEW</u>: inform your provider that you need a new prescription for a medication you already have, but do not have any remaining refills (or the prescription has expired)

→ Do this by contacting your provider directly, not using the "Renew" button shown within the MHS Genesis Patient Portal (unless your provider is located within the 19<sup>th</sup> MDG).

## BEST PRACTICES FOR PATIENTS

(1) <u>Electronic Prescriptions</u>: have your provider send in your prescriptions electronically to "DOD Little Rock Pharmacy"

ightarrowThis is the most safe, secure, and efficient method for prescriptions to be submitted

(2) <u>MHS Genesis Patient Portal</u>: utilize the Patient Portal to message us requesting your prescriptions to be activated

This allows us to answer any questions, relay any concerns, and provide an estimated pick-up time (which cuts down on patient waiting times in the lobby)

(3) Auto-Notification: inform a pharmacy staff member that you would like to be enrolled for auto-notification to your phone

You will receive an automated text message or phone call once your prescriptions have been completed and are ready for pick-up (new prescriptions and refills)